# **Treat Ambiguous Numeric Strings**

This option determines whether the software interprets dictated strings of numbers as dates, or as ID numbers.

- If you choose **As Dates**, select the **Format dates** option on the **General** tab, and then select a format from the **Date format** drop-down list. Do not select **Dates as Spoken** as the date format.
- If you choose **As IDs**, the software converts dictated numbers to a series of digits without spaces. For example, if the user dictates **"five six oh nine**," the software transcribes the string as **5609**. If the user dictates **"eight eight six seven three five five**," the software transcribes it as **8867355**. The user can then punctuate the series of numbers as desired.

| V | Selection | Results                                        |
|---|-----------|------------------------------------------------|
|   | As IDs    | 020310                                         |
|   | As Dates* | 02/03/2010 (depending on date format selected) |

\* = Default selection

Rewrite "cc" after a number as "mL"

Inserts mL after a number if the user dictates "cc" followed by a number.

| V | Selection    | Results |
|---|--------------|---------|
|   | Checked      | 3 mL    |
|   | Not checked* | 3 cc    |

\* = Default selection

Write "degree" and "degrees" after a number as "°" and abbreviate "Fahrenheit" and "Celsius" to "F" and "C"

Inserts correctly formatted temperatures.

| 7 | Selection    | Results                 |
|---|--------------|-------------------------|
|   | Checked      | 98.6° F                 |
|   | Not checked* | 98.6 degrees Fahrenheit |

### Use Roman numerals for diabetes types

Inserts Roman numerals instead of Arabic numerals for diabetes types.

| V | Selection    | Results          |
|---|--------------|------------------|
|   | Checked      | Type II diabetes |
|   | Not checked* | Type 2 diabetes  |

\* = Default selection

### Insert a hyphen between a number and the word "French"

Inserts a hyphen when the user dictates, for example, **"Five French"** to describe a type of equipment.

| V | Selection    | Results          |
|---|--------------|------------------|
|   | Checked      | 19-French sheath |
|   | Not checked* | 19 French sheath |

#### \* = Default selection

## Format of expressions involving feet and inches

Use this option to determine how the software is to format expressions with feet and inches.

| V | Selection                    | Results         |
|---|------------------------------|-----------------|
|   | Spell out feet and inches*   | 6 feet 2 inches |
|   | Symbols with one space       | 6' 2"           |
|   | Symbols surrounded by spaces | 6' 2"           |
|   | Symbols without spaces       | 6'2"            |

\* = Default selection

Write one-digit ordinals from "third" to "ninth" in hybrid form ("3rd" to "9th")

This option determines how the software transcribes ordinal numbers.

| ſ | 1 | Selection    | Results |
|---|---|--------------|---------|
|   |   | Checked      | 3rd     |
|   |   | Not checked* | third   |

# Insert a space between "mm" and "Hg"

The option determines whether the software inserts a space between the abbreviations for "millimeter" and "mercury."

| 7 | Selection    | Results |
|---|--------------|---------|
|   | Checked      | mm Hg   |
|   | Not checked* | mmHg    |

\* = Default selection

## Write "o'clock" as a word

Use this option to specify where the software is to spell out the word "o'clock."

| V | Selection              | Results                              |
|---|------------------------|--------------------------------------|
|   | Always                 | At 4 o'clock, the 6 o'clock position |
|   | Only before "position" | At 4:00, the 6 o'clock position      |
|   | Never*                 | At 4:00, the 6:00 position           |

### \* = Default selection

Format numbers as times when followed by phrases such as "in the morning"

*Note: This option is not fully implemented in this version.* 

Inserts numbers as times when followed by phrases like "in the morning" or "at night."

| V | Selection    | Results                                                                                                    |
|---|--------------|----------------------------------------------------------------------------------------------------|
|   | Checked      | Numbers followed by these phrases are<br>formatted as times of day: "Ten at night"<br>becomes 10:00 PM.                                       |
|   | Not checked* | Numbers followed by these phrases are<br>formatted as times only if they end in 00, 15, 30,<br>or 45, or if they are followed by a.m. or p.m. |

## Military time suffix

Controls whether the software inserts the word **"hours"** or the abbreviation **"hrs"** after military time.

| V | Selection            | Results     |
|---|----------------------|-------------|
|   | Remove "hours"       | 17:30       |
|   | Keep "hours"*        | 17:30 hours |
|   | Abbreviate as "hrs." | 17:30 hrs   |

#### \* = Default selection

#### Write "%" as "percent"

This option inserts the % symbol in place of the word "percent."

| V | Selection    | Results     |
|---|--------------|-------------|
|   | Checked      | 100 percent |
|   | Not checked* | 100%        |

#### \* = Default selection

## Write the word "number" as "#" prior to numerals

Inserts the "#" character in place of the word number prior to a numeral.

| V | Selection   | Results  |
|---|-------------|----------|
|   | Checked*    | #7       |
|   | Not checked | number 7 |

#### \* = Default selection

# Write plural forms of formatted numbers with an apostrophe (e.g. 50's)

For example, "A patient who was in her 50's."

| V | Selection    | Results |
|---|--------------|---------|
|   | Checked      | 50's    |
|   | Not checked* | 50s     |

# Write single digit + "point" in hyphenated form when not followed by another digit

*Note: This option is not fully implemented in this version.* 

Use this option to insert a digit, a hyphen, and the word **"point"** when a dictated digit is not followed by another digit.

| V | Selection    | Results                                   |
|---|--------------|-------------------------------------------|
|   | Checked      | Restraint changed from 3-point to 4-point |
|   | Not checked* | Restraint changed from 3. to 4.           |

\* = Default selection

# Write out "positive" and "negative" before numbers and for blood types and Rh factors

If you select this option, the software inserts the word **"positive"** or **"negative"** rather than the plus or minus symbol before numbers. For blood types and Rh factors, it spells out the word **"positive"** or **"negative**."

| V | Selection    | Results                                                       |
|---|--------------|---------------------------------------------------------------|
|   | Checked      | negative 3<br>blood type A positive<br>Patient is Rh positive |
|   | Not checked* | -3<br>blood type A+<br>Patient is Rh+                         |

# Format of each item in a numbered list

Controls the number format of your numbered lists.

| V | Selection                            | Results       |
|---|--------------------------------------|---------------|
|   | No indentation, no #*                | <text></text> |
|   | No indentation, number preceded by # | #1            |
|   | Indentation, no #                    | <text></text> |
|   | Indentation, number preceded by #    | #1            |

#### \* = Default selection

## Before a numbered list item, automatically insert

Controls line/paragraph break before a numbered list.

| V | Selection     | Results |
|---|---------------|---------|
|   | New line*     |         |
|   | New paragraph |         |
|   | Nothing       |         |

\* = Default selection

# Expect temperatures to be dictated in Celsius rather than Fahrenheit

When the user dictates a temperature, the software transcribes it with the C abbreviation.

| 7 | Selection    | Results               |
|---|--------------|-----------------------|
|   | Checked      | Temperature is 37° C. |
|   | Not checked* | Temperature is 37° F. |